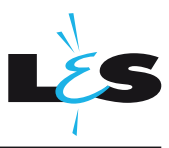

# 1 Navigation

Dieser Punkt beschreibt die Bildschirme der App.

### Start-Bildschirm

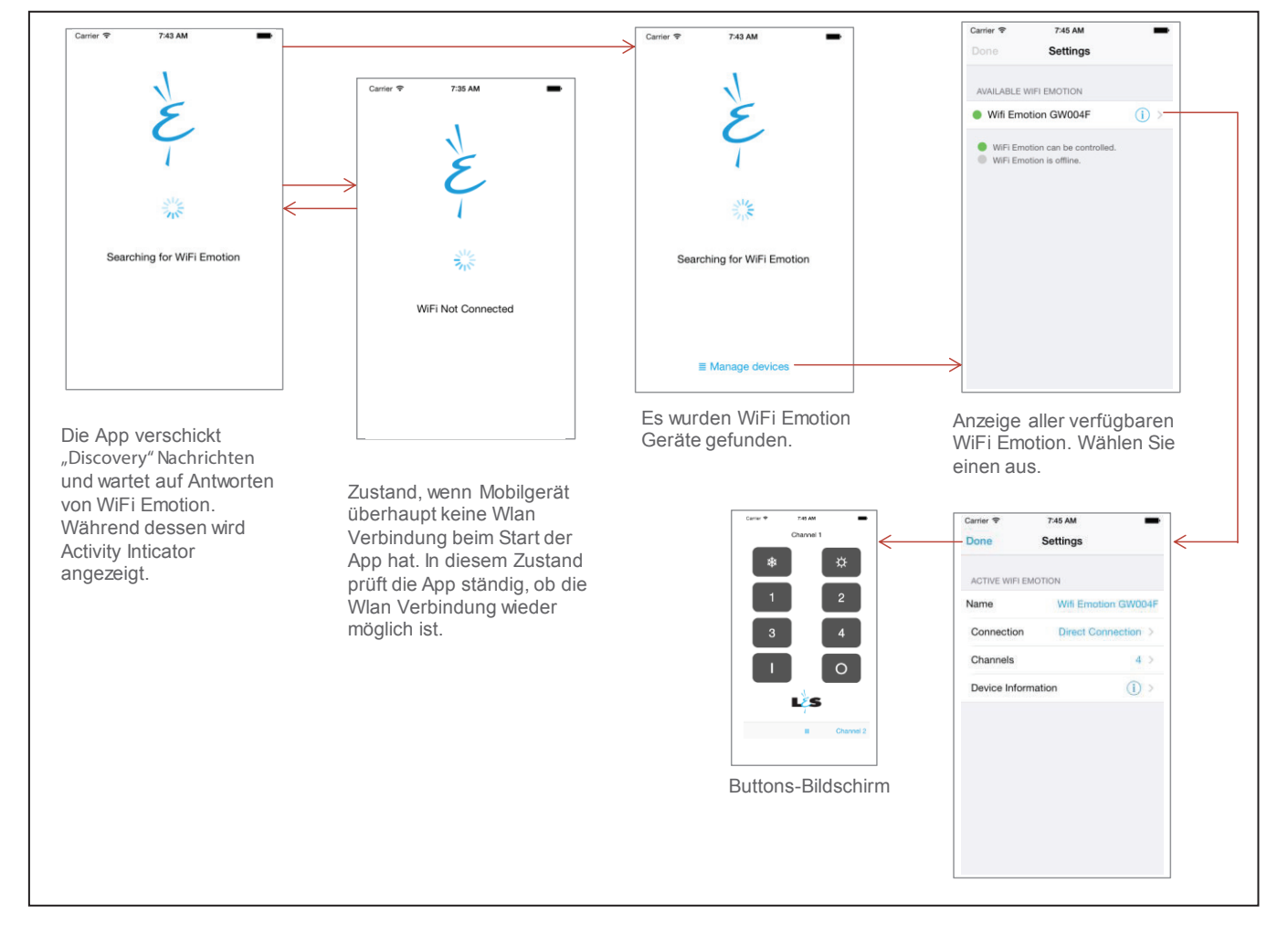

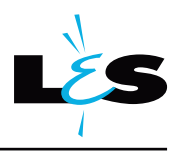

Fernbedienungs-Bildschirm

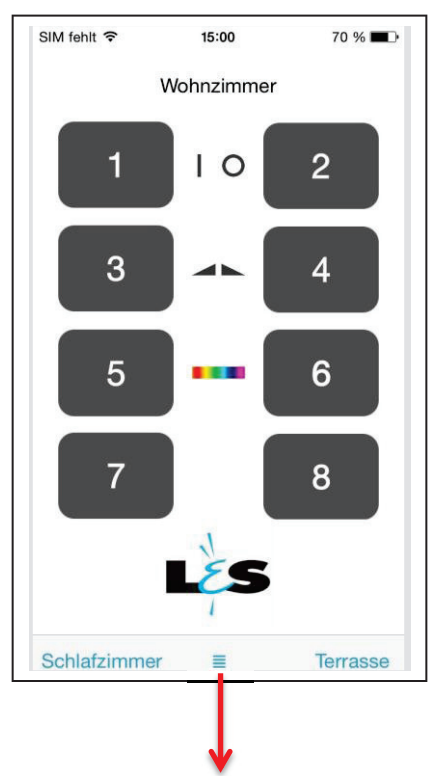

Wechsel zum Einstellungs-Bildschirm

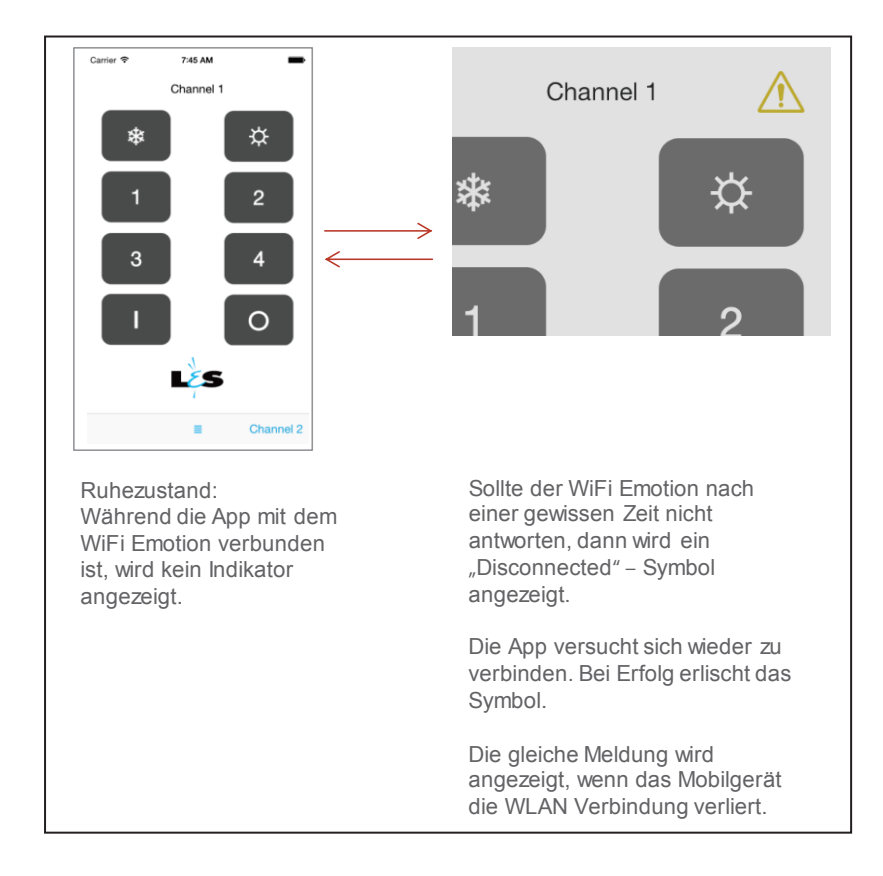

Fernbedienungs-Bildschirm: Anzeige des Verbindungszustands

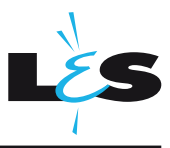

Einstellungs-Bildschirm

Der Einstellungs-Bildschrim zeigt Informationen zum aktuell verbundenen WiFi Emotion an.

|                                                                                                    | SIM fehit र 15:03 69 % ■)<br>Fertig Einstellungen                                        | WLAN und<br>Netzwerkmodus<br>wählen |
|----------------------------------------------------------------------------------------------------|------------------------------------------------------------------------------------------|-------------------------------------|
| Durch Klick auf die<br>Zeile mit dem<br>verfügbaren WiFi<br>Emotion wird der WiFi<br>Emotion zum aktiven<br>WiFi Emotion gesetzt. | ACTIVE WIFI EMOTION                                                                      |                                     |
|                                                                                                    | Name Wifi Emotion GW0005                                                                 |                                     |
|                                                                                                    | Connection Fritzrot                                                                      |                                     |
|                                                                                                    | Channels 4                                                                               | RC24-Kanal-<br>Konfiguration        |
|                                                                                                    | Device Information                                                                       |                                     |
|                                                                                                    | AVAILABLE WIFI EMOTION                                                                   |                                     |
|                                                                                                    | Wifi Emotion GW0007     (j) >                                                            |                                     |
|                                                                                                    | Wifi Emotion GW0006     (j) >                                                            |                                     |
|                                                                                                    | Wifi Emotion GW0003  (i) >                                                               | Versions Info,<br>Änderung des      |
|                                                                                                    | <ul> <li>Gateway is online and can be connected.</li> <li>Gateway is offline.</li> </ul> | WiFi Emotion<br>Passworts           |
|                                                                                                    |                                                                                          |                                     |

#### 2.1 Verbindung zum WiFi Emotion nach Auslieferung (Direktverbindung)

Im Auslieferungszustand erzeugt der WiFi Emotion sein eigenes Wlan Netzwerk (Wlan Netzwerkname/SSID: "WiFi Emotion xxxx").

- A. Öffnen Sie im Mobilgerät die Einstellungen für Wlan.
- B. Lassen Sie das Mobilgerät nach Wlan Netzwerken suchen.
- C. Es sollte das obig genannte WiFi Emotion Netzwerk gefunden und in einer Liste angezeigt werden. Ist der Netzwerkname in der Liste nicht enthalten, dann befindet sich der WiFi Emotion wahrscheinlich nicht im Werkszustand. Um den WiFi Emotion auf Werkseinstellungen zurückzusetzen, betätigen sie die Reset Taste 2s lang, siehe Datenblatt WiFi Emotion. Danach wiederholen Sie den Suchvorgang.
- D. Das WiFi Emotion Wlan Netzwerk wurde gefunden. Sie verbinden sich mit dem WiFi Emotion durch Klick auf dieses Netzwerk. Das Mobilgerät fragt nach dem Schlüssel, d.h. dem WiFi Emotion Wlan Schlüssel. Geben Sie den Standard Wlan Schlüssel "0123456789" ein.
- E. Das Mobilgerät sollte nun anzeigen, dass es mit dem gewählten WiFi Emotion Wlan Netzwerk verbunden ist.
- F. Starten Sie die App.
- G. Wenn die App einen Gateway erkennt, dann wird automatisch in den Einstellungs-Bildschirm gewechselt.
- H. Der Benutzer muss hier den Gateway auswählen und kann diesen konfigurieren. Durch Tippen auf "Fertig" wird in die Fernbedienung gewechswelt.

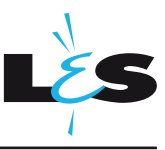

### 2.2 Einwahl ins bestehende Heimnetz (Haus-Wlan)

Möchten Sie den WiFi Emotion in Ihr Haus-Wlan integrieren, öffnen Sie den Einstellungs-Bildschirm und befolgen Sie die weiteren Anweisungen.

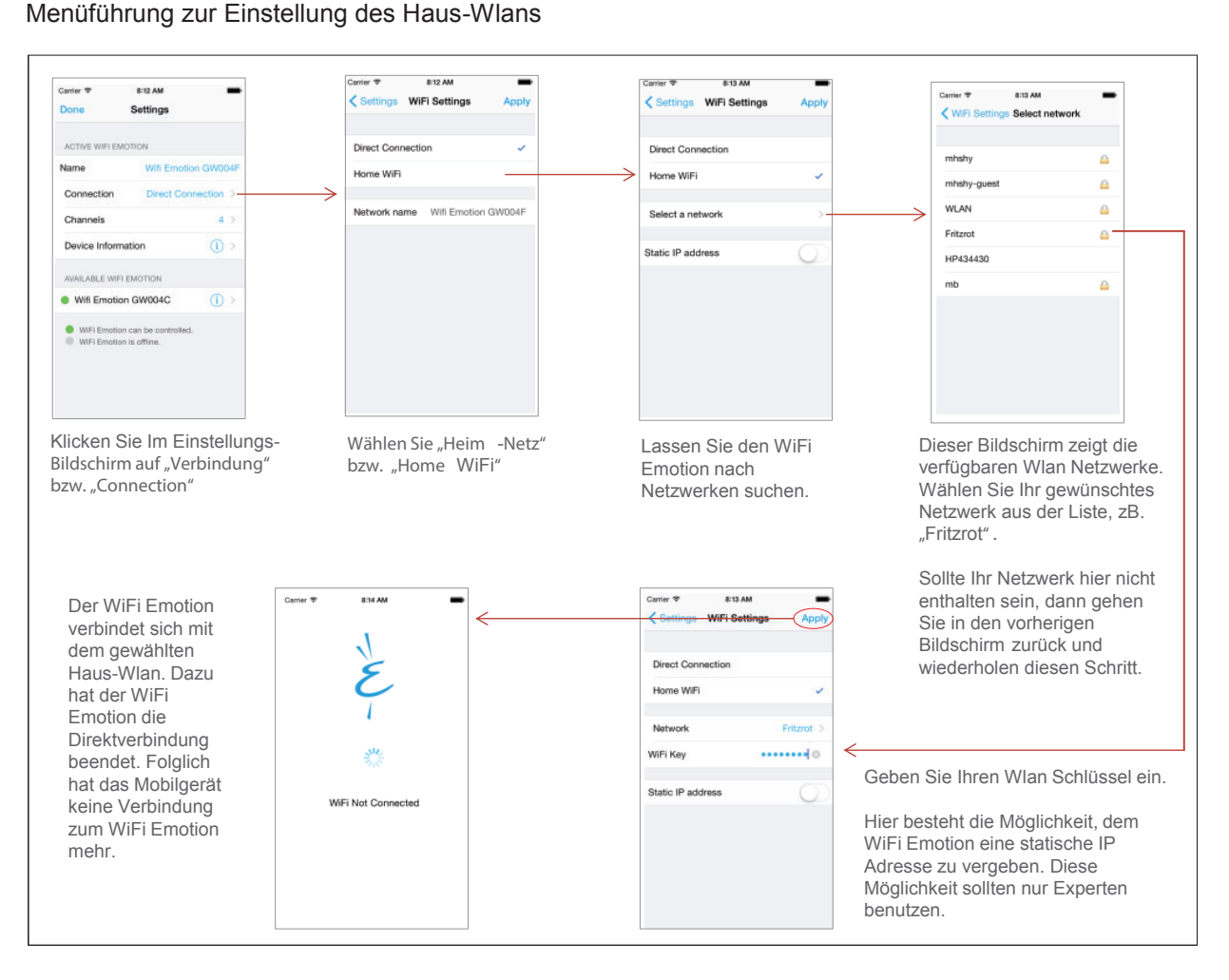

#### Achtung!

Geben Sie den Wlan-Schlüssel korrekt ein (zB Groß/Kleinschreibung beachten). Ist der Wlan-Schlüssel falsch, dann kann sich der WiFi Emotion mit dem Haus-Wlan nicht verbinden.

Da sich der Wifi Emotion nicht verbinden kann, wechselt er für 1min in den Direktverbindungsmodus. Darin baut der WiFi Emotion ein eigenständiges Wlan Netz mit dem Namen "Recovery" auf.

Beispielname: "WiFi Emotion GW004F Recovery".

In dieser Zeit hat der Anwender Gelegenheit, das Mobilgerät mit dem "Recovery" Wlan zu verbinden und die Einstellungen neu vorzunehmen.

Nach dieser Minute versucht der WiFi Emotion für 1 min nochmals, sich zu verbinden. Danach wechselt er wieder für 1 min in den Recovery Zustand usw.

Übernehmen:

- 1. Mit der Taste "Anwenden" bzw. "Apply" speichert der WiFi Emotion die Netzwerkeinstellungen, WiFi Emotion verbindet sich mit dem gewählten Netzwerk.
- 2. Im Normalfall verbindet sich das Mobilgerät automatisch mit dem Heimnetz. Öffnen Sie im Mobilgerät die Einstellungen für Wlan. Verbinden Sie das Mobilgerät mit Ihrem Heimnetz.

# 3 Umstellung des RC24-Kanals in der App

Im Lichtempfänger lassen sich vier RC24-Kanäle auswählen. Standardeinstellung ist Kanal 1. Die Verstellung des Kanals 1 bis 4 wird im Fernbedienungs-Bildschirm durch Wisch-Gesten gehandhabt. In der Kanalübersicht kann die Bezeichnung individuell angepasst werden, z.Bsp nach Räumen.

## 4 Fernbedienungstyp / Kanalbezeichnung

Die L&S Emotion App kann 4 Fernbedienungstypen darstellen.

Standardeinstellung ist die 4-Kanal Emotion Steuerung.

Um den Typ zu wechseln öffnen Sie in die Kanalübersicht und wählen die gewünschte Steuerungsart aus.

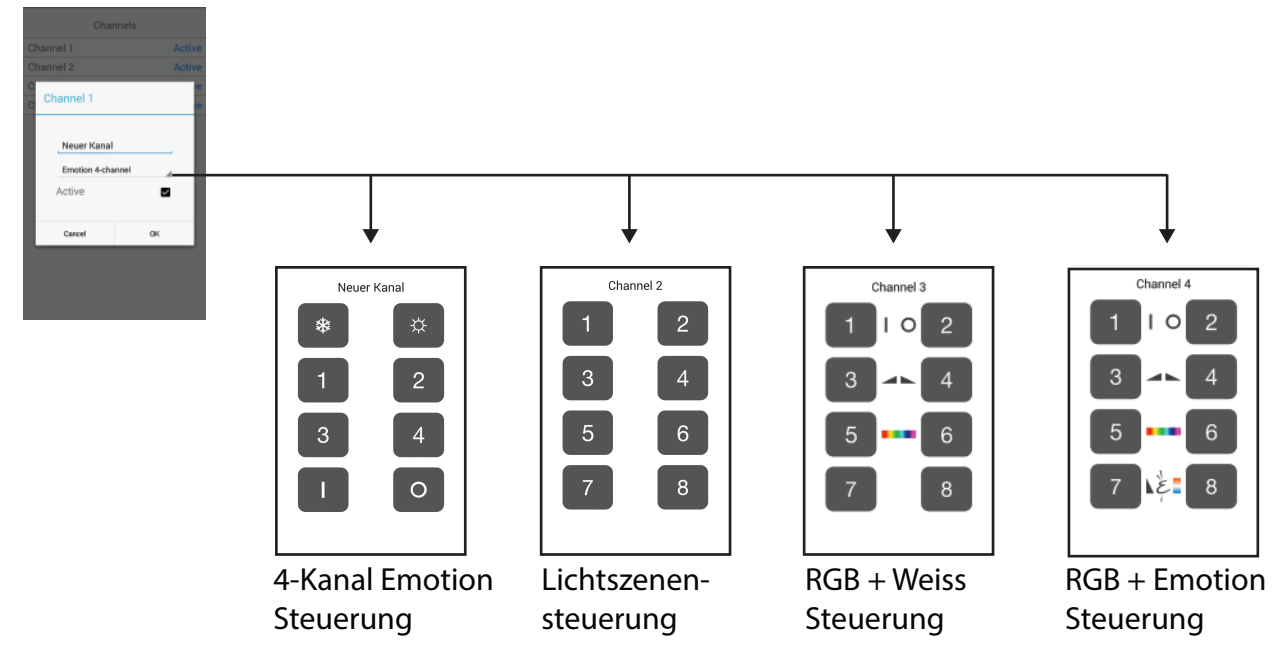

# 5 Gerätepasswort

Der Zugriff auf alle Funktionen des WiFi Emotion ist über ein Passwort geschützt.

Dieses WiFi Emotion-Passwort ist in den Einstellungen änderbar (Standardpasswort: keine Eingabe <leer>). Um Missbrauch zu vermeiden empfehlen wir das Passwort nach der Einrichtung zu ändern.